## Introducción a Control de carga ActiveX de Microsoft

Puede utilizar el Control de carga ActiveX de Microsoft para publicar páginas Web en este servidor Web. Para publicar una carpeta o varios archivos, arrastre los archivos desde el Explorador de Windows o desde el escritorio hasta el icono de Control de carga ActiveX, o bien haga doble clic en el icono de Control de carga ActiveX y seleccione los archivos que desea publicar.

Para poder utilizar correctamente el Control de carga ActiveX, el administrador del servidor Web debe hacer lo siguiente:

- Darle permiso para publicar archivos o carpetas en el servidor Web.
- Establecer las propiedades adecuadas en el servidor Web para permitir la publicación.
- Si es necesario, puede establecer lo siguiente:
- 1 Haga clic con el botón secundario del *mouse* (ratón) en el icono del Control de carga ActiveX y, a continuación, haga clic en **Configuraciones de carga**.
- 2 Escriba el nombre del directorio local apropiado de su equipo.

Para obtener más información, haga clic en Temas relacionados.

{button ,AL("IDH\_UPLOAD\_SETTINGS")} Temas relacionados

## Especificar el directorio local para asociarlo con la dirección URL de destino

Si es necesario, puede utilizar el cuadro de diálogo **Configuraciones de carga** para especificar el directorio local de su equipo que desea utilizar para publicar los archivos en este sitio Web. La dirección de Internet o URL (Localizador de recursos uniforme) de destino es el lugar donde se publicarán los archivos del directorio local. El autor del contenido de la página Web determina la configuración de la dirección URL.

Realice la siguiente acción:

 Para asociar un directorio o una carpeta determinados del equipo con este servidor Web, escriba el nombre de la carpeta o del directorio en el cuadro Directorio local; por ejemplo, c:\misitio\imagenes\gifs.

{button ,AL("IDH\_OVERVIEW")} Temas relacionados